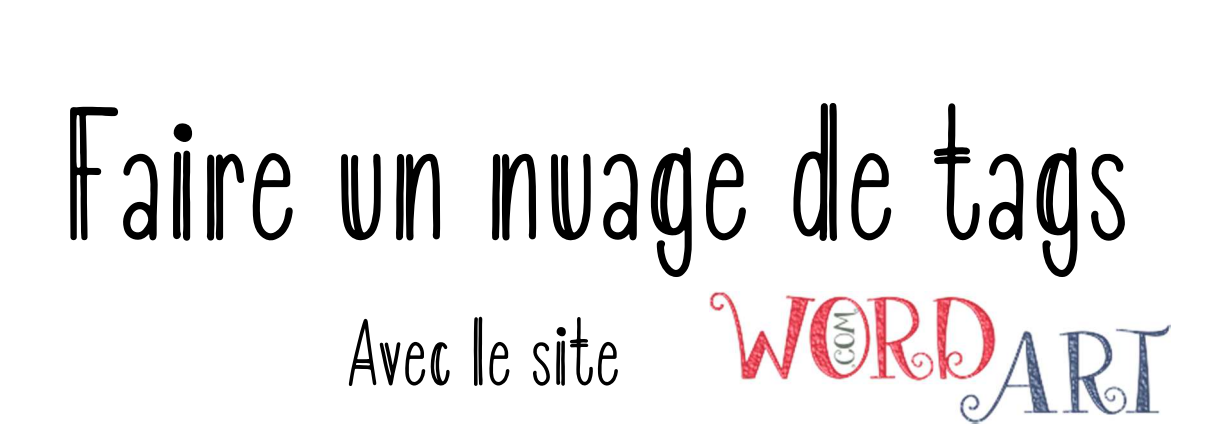

Word Art est un générateur de nuages de tags. Cela permet de rendre compte d'une lecture par un choix de mots mis en forme.

Tag = Etiquette = Mot clé = Hashtag

Ce sont des mots avec un sens fort, qui permettent de décrire quelque chose (ici un livre).

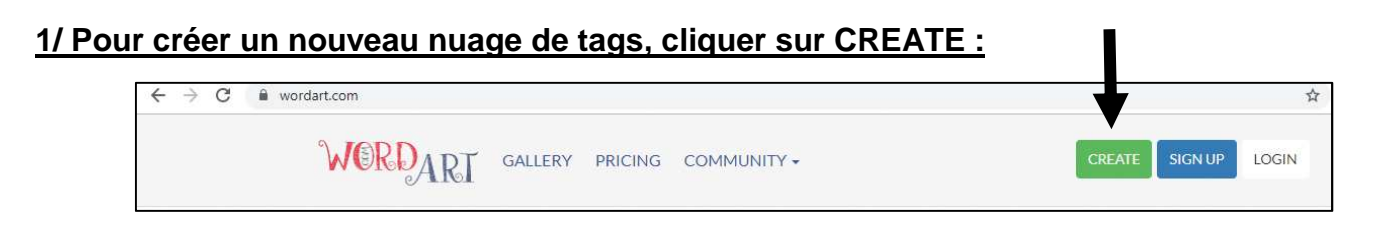

## 2/ Voici la page pour saisir vos mots clés et choisir la mise en page.

Elle est en anglais mais simple d'utilisation.

| i menu -      | SAVE          | 🗑 ORDER   | SH            | ARE <del>-</del> | 🛓 DOWNLOAD 🗸 |         |             |        |        | Word Art |          |        |         | •€ ВАСК |
|---------------|---------------|-----------|---------------|------------------|--------------|---------|-------------|--------|--------|----------|----------|--------|---------|---------|
|               |               |           | WORDS         | +                |              |         | ≯ Visualize | 🖛 Undo | 🛹 Redo | Animate  | Edit     | 🔒 Lock | C Reset | Print   |
| Sa Import 🕂   | 🕇 Add 🛛 — Rem | ove 🕈 Up  | <b>↓</b> Down |                  |              | Options | _           |        |        | -        |          |        |         |         |
| Filter        |               | Size      | Color         | Angle            | Font         | ÷       |             |        |        |          |          |        |         |         |
| Word          |               | 1         | Default       | Default          | Default      | •       |             |        |        |          |          |        |         |         |
| Cloud         |               | 1         | Default       | Default          | Default      | •       |             |        |        |          |          |        | 1       |         |
| Art           |               | 1         | Default       | Default          | Default      | •       |             |        | In     | nut      | · \//    | or     | dc      |         |
| Type in a new | v word        |           |               |                  |              |         |             |        |        | put      | . vv     | UI     | u S     |         |
|               |               |           |               |                  |              |         |             | C      | uc     | .r v     | 130      | Jai    | IZE     |         |
|               |               |           |               |                  |              |         |             |        | C      | ust      | n        | niz    | ۲<br>D  |         |
|               |               |           |               |                  |              | v       |             |        | C      | usu      |          |        | .C      |         |
| UPPER lowe    | er Capitalize | 🛿 Replace |               |                  |              | 🛍 Clear |             |        |        |          |          |        |         |         |
|               |               |           | SHAPES        | +                |              |         |             |        |        |          |          |        |         |         |
|               |               |           | FONTS         | +                | 1 A 1        |         |             |        |        | 1 Io     | v. Tun   | . )    |         |         |
|               |               |           | LAYOUT        | +                |              |         |             |        |        | Ha       | ive full | ;-)    |         |         |
|               |               |           | STYLE         | +                |              |         |             |        |        |          |          |        |         |         |

Utiliser tour à tour les différents onglets pour modifier votre nuage de tags : *words* (mots), *shapes* (formes), *fonts* (police d'écriture), *layout* (disposition), *style*.

## 3/ Saisir les mots importants qui vont représenter votre livre : WORDS :

Trois mots sont déjà proposés (word, cloud, art), effacez-les pour mettre les vôtres. En appuyant sur la touche « Entrée » vous pourrez créer de nouvelles lignes pour ajouter d'autres mots.

Il n'est pas nécessaire de modifier les autres colonnes.

# 4/ Choisir la forme de votre « nuage » : SHAPE :

Vous pouvez choisir une forme déjà proposée (regarder le menu déroulant ou les thèmes à gauche).

<u>Ou</u> vous pouvez faire un nuage en forme de mot en cliquant sur « Add text ».

<u>Ou</u> vous pouvez ajouter votre propre image en cliquant sur « Add image ». Dans ce cas, faites attention à choisir une image pleine et avec peu de détails.

### 5/ Choisir la police de caractère : FONTS :

Choisir l'écriture qui vous plaît mais faire des essais pour être sûr que cela fonctionne.

| WORDS       |          |          |             |               |         |         |         |  |  |  |
|-------------|----------|----------|-------------|---------------|---------|---------|---------|--|--|--|
| 🐴 Import    | + Add    | - Remove | <b>↑</b> Up | <b>↓</b> Down |         |         | Option: |  |  |  |
| Filter      |          |          | Size        | Color         | Angle   | Font    |         |  |  |  |
| Word        |          |          | 1           | Default       | Default | Default | •       |  |  |  |
| Cloud       |          |          | 1           | Default       | Default | Default | •       |  |  |  |
| Art         |          |          | 1           | Default       | Default | Default | ۲       |  |  |  |
| Type in a r | new word |          |             |               |         |         |         |  |  |  |

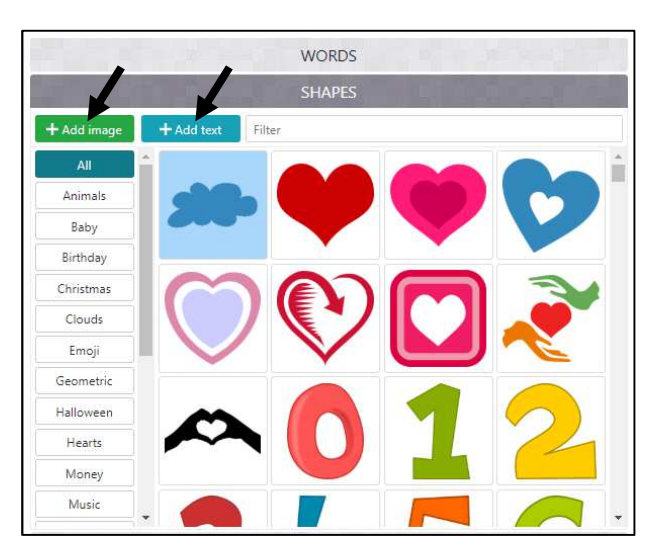

| WORDS             |           |
|-------------------|-----------|
| SHAPES            |           |
| FONTS             |           |
| + Add font Filter |           |
| AMATIC            | Bold      |
| BANGERS           | Regular 🔻 |
| BPreplay          | Regular 🔻 |
| Breip             | Medium 🔻  |
| Bubblegum Sans    | Regular 🔻 |
| C794 Roman        | Regular 💌 |
| KAESAR DRESSING   | Regular 👻 |
| Calligraffitti    | Regular 👻 |
| Chopin Script     | Medium 🔻  |

#### 6/Choisir la disposition : LAYOUT :

Choisir la disposition qui correspond le mieux à la forme que vous avez choisie.

| HORIZONTAL       | VERTICAL          | LEKTICAL<br>Vertical<br>Holizontal | CRUSSIAN<br>HORIZONTAL | CUSTOM<br>Define |  |
|------------------|-------------------|------------------------------------|------------------------|------------------|--|
| DANGING<br>Words | POSITIVE<br>SLOPE | NEGATIVE<br>SLOPE                  | RANDOM NO              |                  |  |
| Words amount     | 4                 | Auto                               | Keep as is             |                  |  |

# -faire un nuage de tags avec Word Art- suite —

|                                                                           |                     | LAYOUT           |  |  |  |  |
|---------------------------------------------------------------------------|---------------------|------------------|--|--|--|--|
| 7/ Travaillar la styla · STVI E ·                                         | STYLE               |                  |  |  |  |  |
| <u>II ITAVAILIEL IE STYLE . STILE .</u>                                   | Words colors        | Shape Custom     |  |  |  |  |
| Words Colors (et custom) permet de choisir la                             | Color emphasis      | 15%              |  |  |  |  |
| couleur des mots.                                                         | Background color    | Make transparent |  |  |  |  |
| Color Emphasis permet de régler le degré de                               | Background image    | 5%               |  |  |  |  |
|                                                                           | Animation speed     | 0.25             |  |  |  |  |
| Background color permet de choisir la couleur <b>«</b> de l'arrière-plan. | Rollover text color | box color        |  |  |  |  |

Animation speed et Rollover text color : ne pas y toucher.

# 8/ Visualiser son travail : VISUALIZE :

Cliquez sur « Download » et choisissez

| i menu - | B SAVE | 🗑 ORDER | SHARE → | Ł DOWNLOAD → |             |        |        | Word Art |      |        |         | 🕄 ВАСК  |
|----------|--------|---------|---------|--------------|-------------|--------|--------|----------|------|--------|---------|---------|
|          |        | ١       | WORDS   |              | ☆ Visualize | 🖛 Undo | 🛹 Redo | Animate  | Edit | 🔒 Lock | G Reset | 🖨 Print |

A chaque étape, vous pouvez cliquer sur « visualize » pour voir ce que cela rend.

# 9/ Pour Terminer

« standard JPEG ».

Vous avez vérifié chaque aspect de votre Nuage de tags. Vous êtes prêt à l'enregistrer.

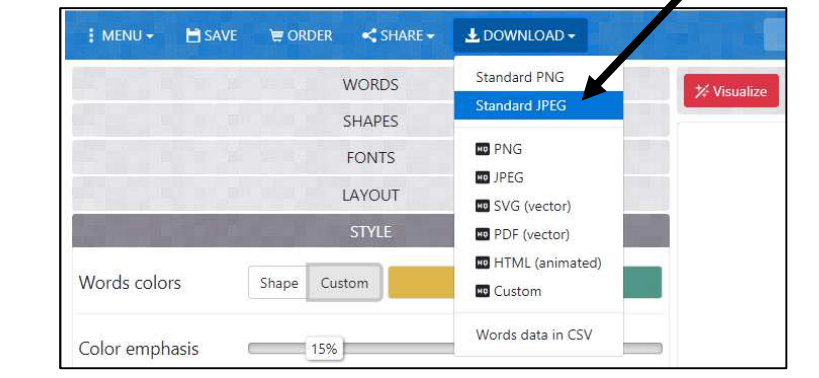

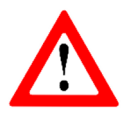

Votre Nuage de tags va s'enregistrer comme une image. Pensez à bien choisir où vous l'enregistrez afin de pouvoir la retrouver.

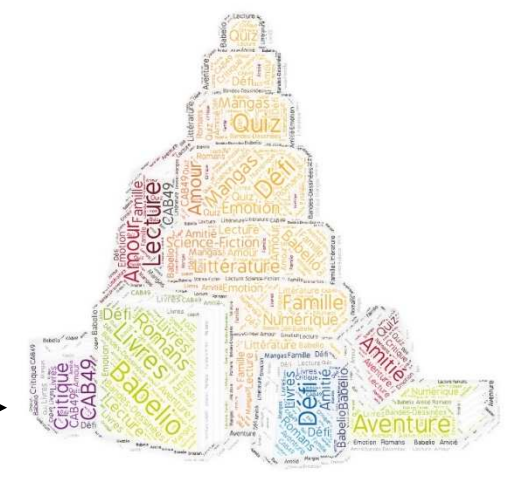

Un exemple de nuage de tags fait sur le thème du Défi Babelio avec le logo de Babelio